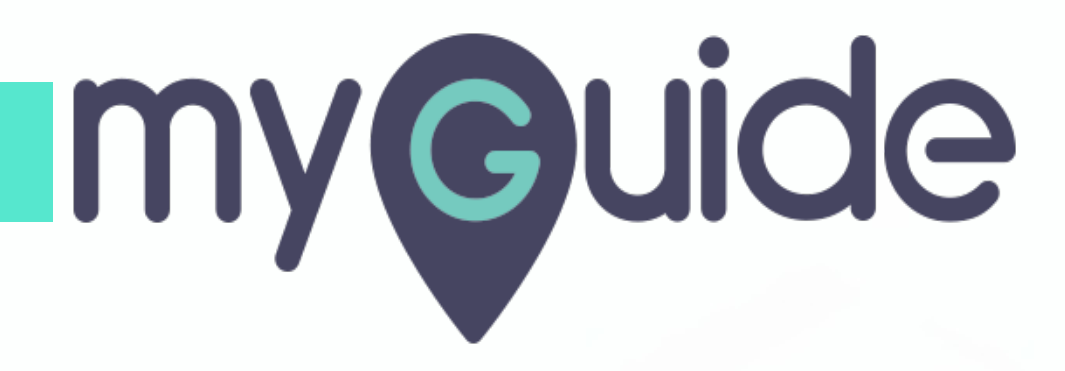

How to get the conversations auto-removed from Buzz menu in Domo

myguide.org

# Step: 01

#### Welcome!

In this Guide, we will learn how to get the conversations auto-removed from Buzz menu in Domo

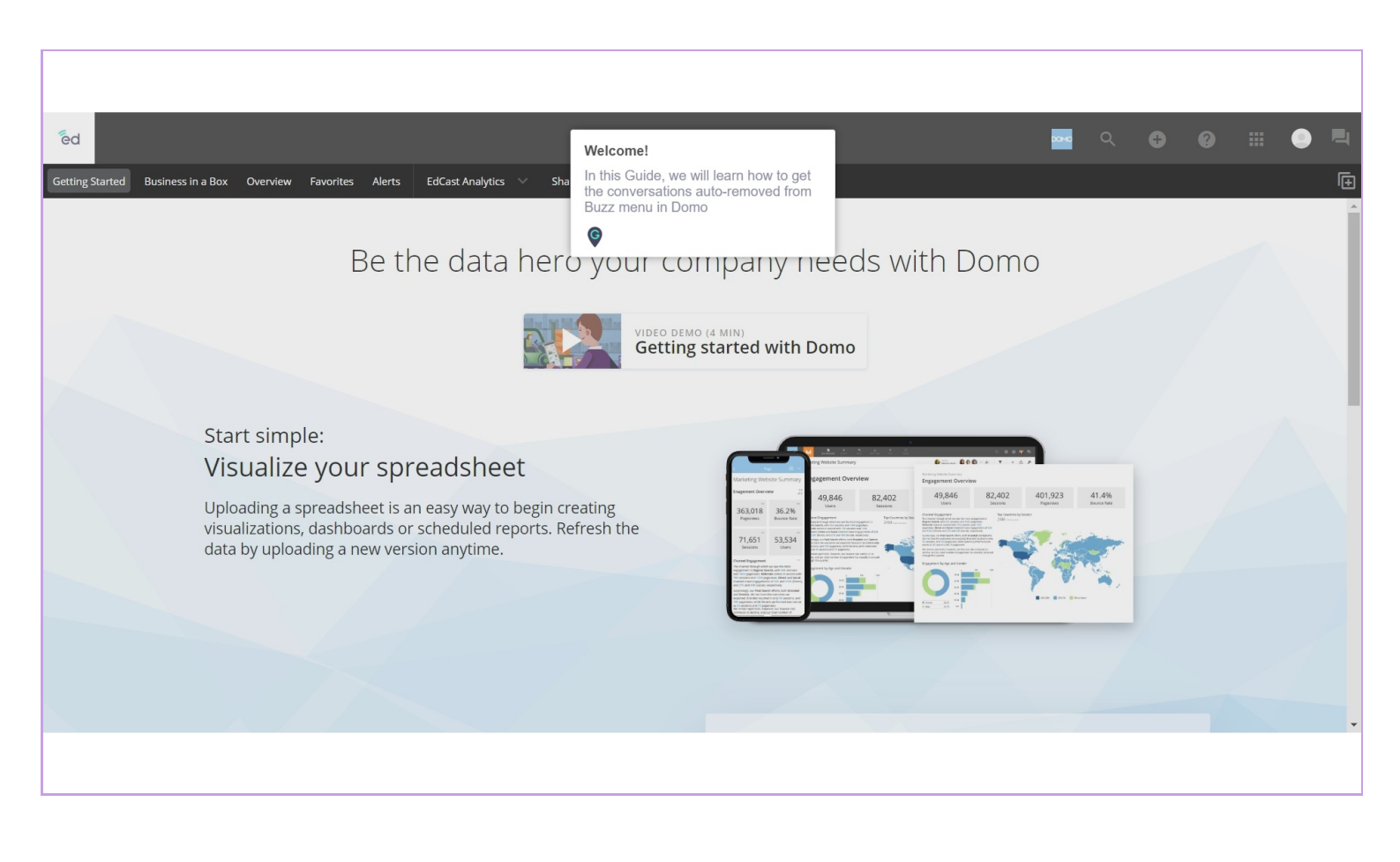

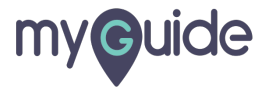

# Click on profile icon

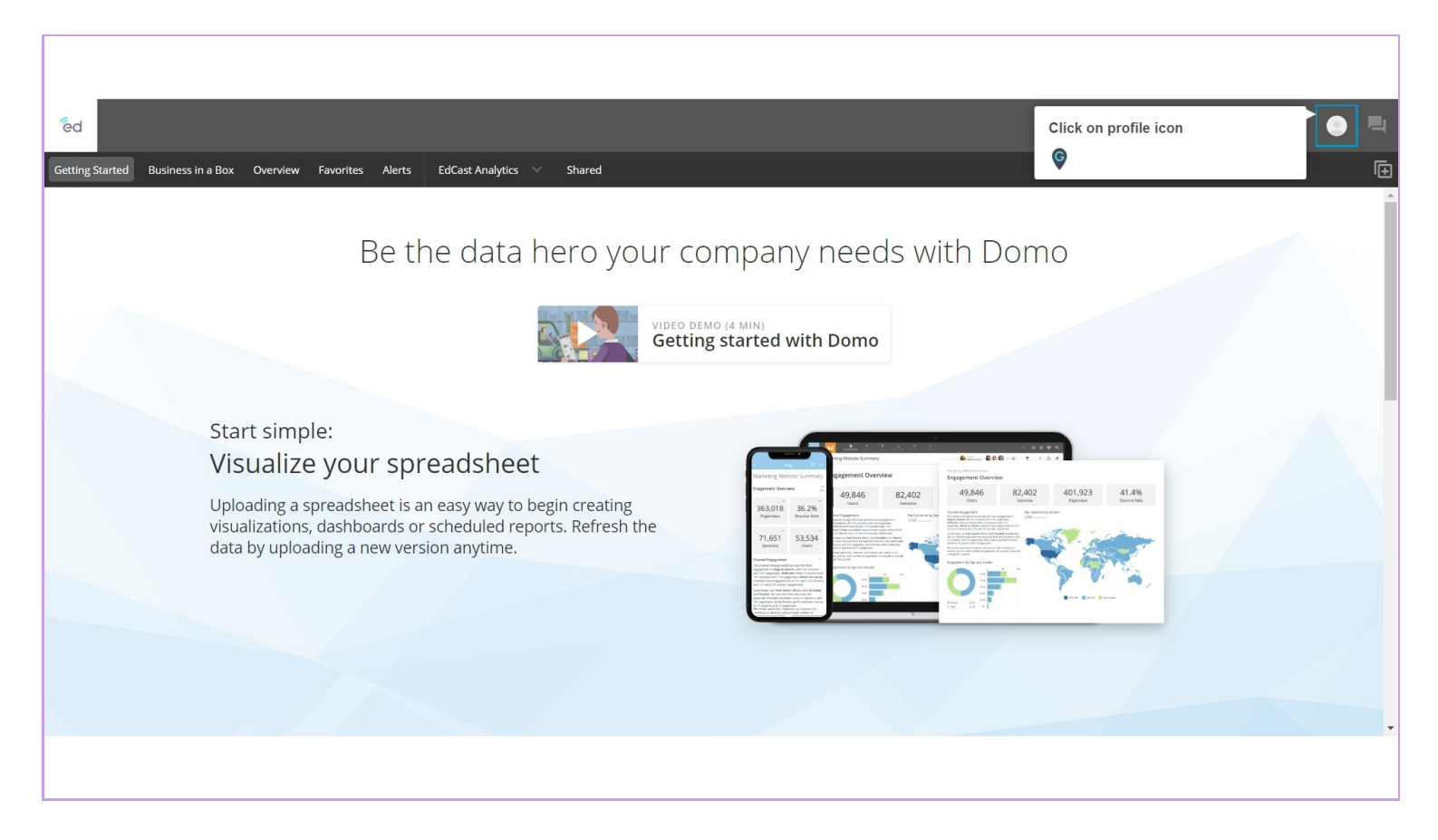

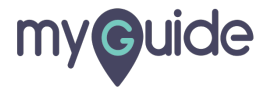

### Click on gear icon

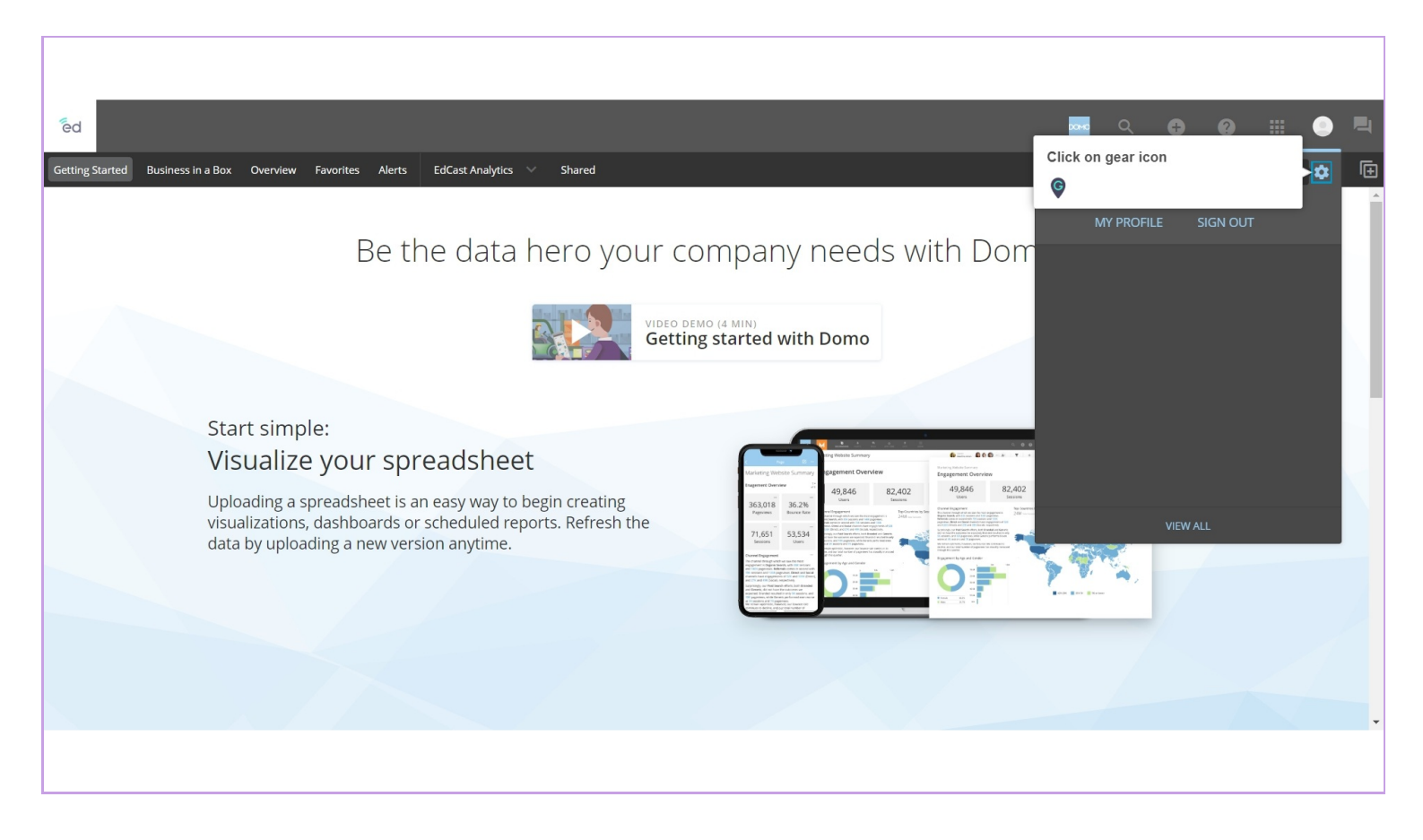

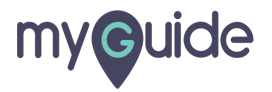

### Select time-period from the drop down menu

From here you can enable the auto-removal of conversations from your Buzz menu after certain days of inactivity

| Image: Source Sub a Box Vervive: Alve: EdGast Analytics Shared                                                                                                    |                                                                                                    |      |   |   |   |
|----------------------------------------------------------------------------------------------------|----------------------------------------------------------------------------------------------------|------|---|---|---|
| Certing Started Real nests in a Box Overview Reverse EdCast Analytics Started                                                                                                    |                                                                                                    |      |   |   |   |
| Getting started Business in a Box Overview Favorites Alerts Codast Analytics  Shared                                                                                                    | ed and a second second s | DOMO | Ð | • | = |
| Settings                                                                                                    | Getting Started Business in a Box Overview Favorites Alerts EdCast Analytics V Shared                                                                                                    |      |   |   | Ē |
| GENERAL <notifications< td=""> INSTANT ALERTS DAILY ALERTS WEEKLY ALERTS</notifications<>                                                                                                    | Settings                                                                                                    |      |   |   |   |
| Location  Europe/London click to change timezone  Language ⊕  Select time-period from the drop down menu From here you can enable the auto-removal of conversations from your Buzz menu after certain days of inactivity  €  Automatically remove conversations from your Buzz menu                                                                                                    | GENERAL NOTIFICATIONS INSTANT ALERTS DAILY ALERTS WEEKLY ALERTS                                                                                                    |      |   |   |   |
| days of inactivity         Image: Constraint of the second second secon | Location  Europe/London click to change timezone  Language ⊕  Select time-period from the drop down menu From here you can enable the auto-removal of conversations from your Buzz menu after certain                                                                                                    |      |   |   | * |
| Automatically remove conversations from your Buzz menu AFTER 7 DAYS OF INACTIVITY                                                                                                    | days of inactivity                                                                                                    |      |   |   |   |
| Automatically remove conversations from your Buzz menu 🛛 AFTER 7 DAYS OF INACTIVITY 🗸                                                                                                    |                                                                                                    |      |   |   |   |
|                                                                                                    | Automatically remove conversations from your Buzz menu 🛛 AFTER 7 DAYS OF INACTIVITY 🗸                                                                                                    |      |   |   |   |
| Hide Approval Center conversations in Buzz menu                                                                                                    | Hide Approval Center conversations in Buzz menu                                                                                                    |      |   |   |   |
| Alerts                                                                                                    | Alerts                                                                                                    |      |   |   | - |
|                                                                                                    |                                                                                                    |      |   |   |   |
|                                                                                                    |                                                                                                    |      |   |   |   |
|                                                                                                    |                                                                                                    |      |   |   |   |

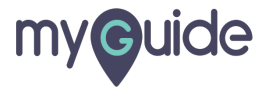

# Settings have been updated!

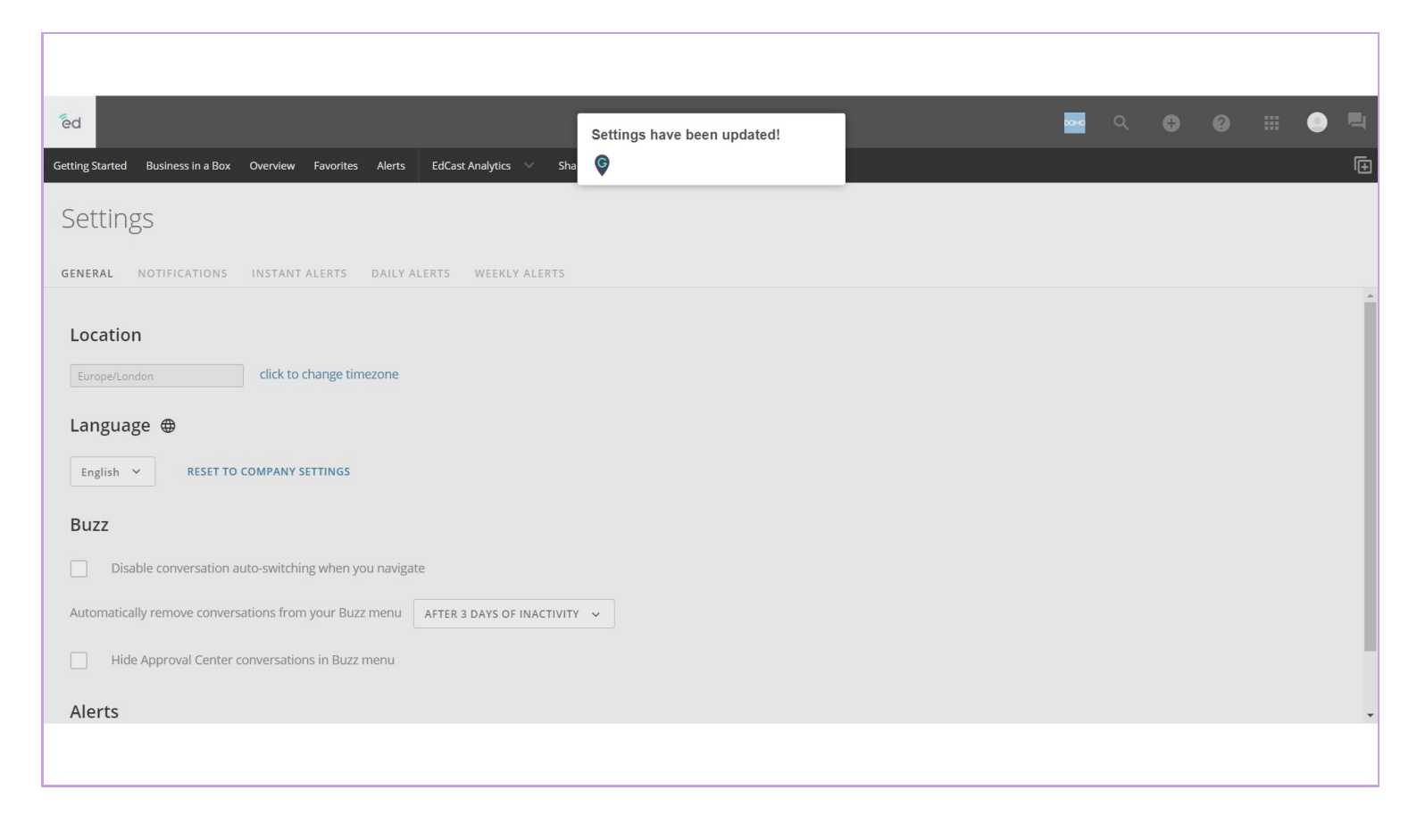

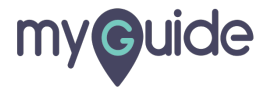

# **Thank You!**

myguide.org

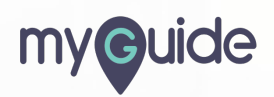